# Panduan Aplikasi

Presensi Kelas

Kebutuhan presensi kelas yang lebih baik untuk mengontrol kehadiran mahasiswa dan dosen di kelas secara otomatis dan keamanan data yang lebih baik. Untuk itu, ICT membuat aplikasi presensi berbasis Web untuk kebutuhan tersebut.

### Link Akses

Buka browser Chrome lalu ketikkan http://presensi.kwikkiangie.ac.id atau shortcut Presensi. ICT merekomendasikan hanya browser Chrome untuk mengaksesnya.

Klik dua kali Shortcut PRESENSI di Desktop komputer kelas

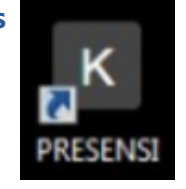

### Cara Akses

Untuk memulai Perkuliahan di Kelas, Bapak/Ibu wajib menggunakan Kartu, dekatkan kartu ke reader yang tersedia di Meja dosen dalam kelas.

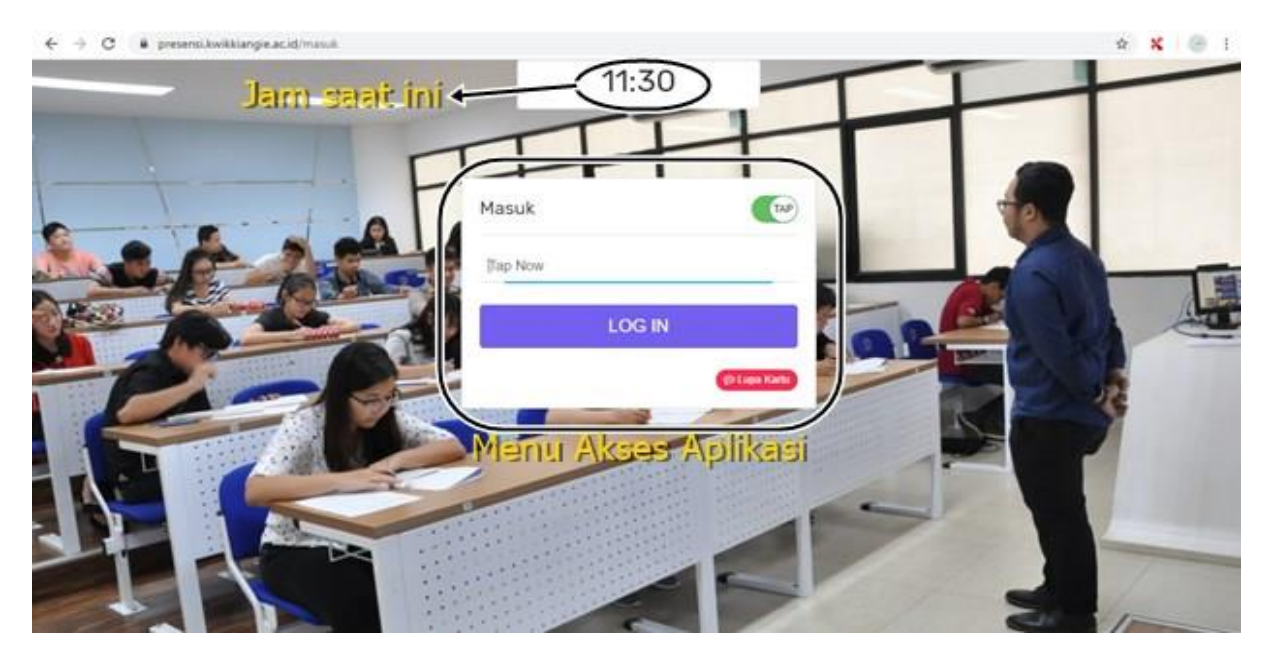

Bila Bapak/Ibu lupa membawa kartu tapping, tetap bisa memulai kelas dengan cara klik tombol Lupa Kartu

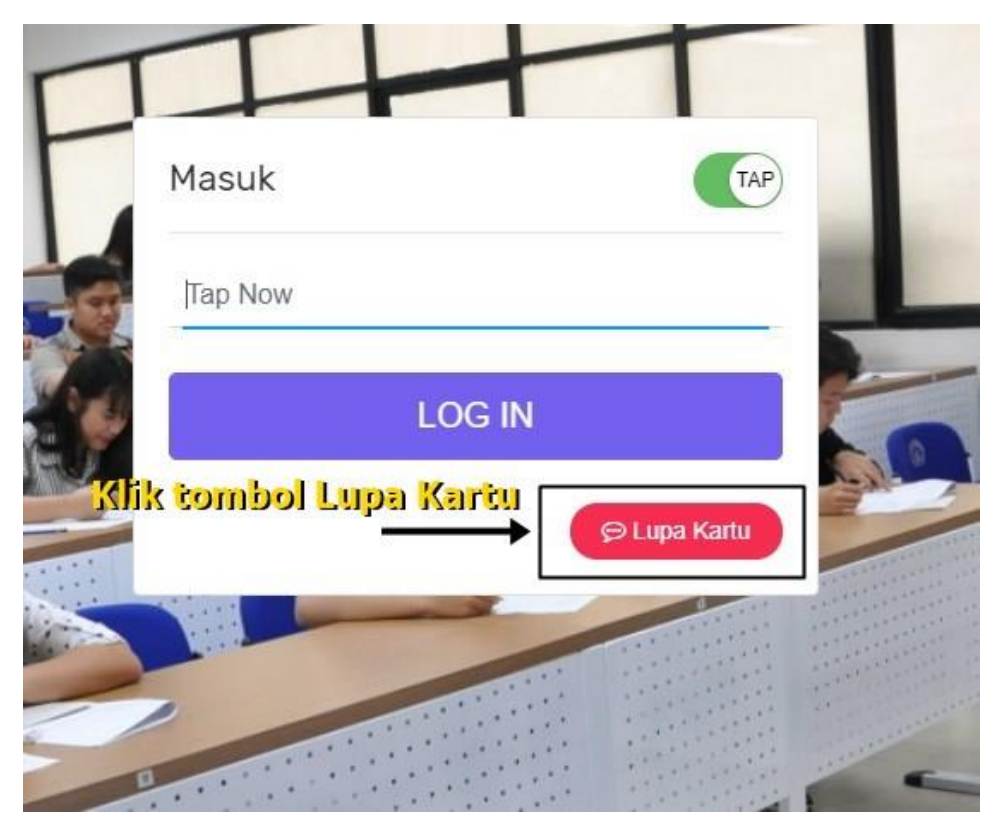

Selanjutnya muncul tampilan seperti dibawah ini :

1. Ketikkan NIK.

2. Ketikkan Password yang sama dengan aplikasi HCM/aplikasi Nilai.

3. Klik tombol masuk.

| $\leftrightarrow$ $\rightarrow$ C $$ presensi. | ← → C |                |                        |              |       |       |                      |                | 🕸 🖈 🗶   🎅 : |
|------------------------------------------------|-------|----------------|------------------------|--------------|-------|-------|----------------------|----------------|-------------|
| KWIK KIAN GIE                                  |       | 2019/2020 GENA | P                      |              |       |       |                      | <b>@</b> 08:37 | ပံ Logout B |
| Home                                           | 5     | Selamat Datan  | g, Brastoro, Drs., M.N | 4.           |       |       |                      |                | 9           |
| 🕑 Kelas Aktiv                                  |       |                |                        |              |       |       |                      |                |             |
| 🛗 Jadwal                                       |       | Waktu          | Mata Kuliah            | Pertemuan Ke | Ruang | Kelas | Jenis<br>Perkuliahan | Status         | Mulai       |
| 🔁 Dosen Pengganti S1                           |       | 1830 - 2100    | EKONOMI MIKRO (S1)     | 1            | 1.6   | KG    | Reg                  | Waiting        |             |
| 🔁 Dosen Pengganti S2                           |       |                |                        |              |       |       |                      |                |             |
| i Bantuan                                      |       |                |                        |              |       |       |                      |                |             |
|                                                |       |                |                        |              |       |       |                      |                |             |
|                                                |       |                |                        |              |       |       |                      |                |             |

#### Tampilan aplikasi setelah sukses lakukan tapping kartu.

Penjelasan dalam gambar :

a. Menu Home : menampilkan list kelas Bapak/Ibu untuk pengajaran hari ini.

**b. Menu Kelas Aktiv** : menampilkan kelas yang sedang berlangsung. Bila aplikasi presensi tertutup dan kelas masih berlangsung maka Bapak/Ibu bisa melanjutkan presensi di menu kelas aktiv.

c. Menu Jadwal : menampilkan jadwal kelas Bapak/Ibu dalam satu semester aktif.

**d. Menu Dosen Pengganti S1** : menampilkan dosen yang punya jadwal kelas dihari tersebut. Berfungsi untuk buka kelas dari dosen S1 yang digantikan.

**e. Menu Dosen Pengganti S2 :** menampilkan dosen yang punya jadwal kelas dihari tersebut. Berfungsi untuk buka kelas dari dosen S2 yang digantikan.

**f. Menu Bantuan** : menampilkan video panduan aplikasi presensi dan tersedia juga dokumen PDF panduan aplikasi presensi.

### Membuka Kelas

Untuk memulai pengajaran, perlu lakukan Buka kelas. Caranya sebagai berikut :

#### Menu Home, Klik tombol Mulai Kelas

|          | KWIK KIAN GIE                            | 2019/2020 GEN | ар                             |                          |              |       |                      | 01               | :31 🖕 Logout                | C    |
|----------|------------------------------------------|---------------|--------------------------------|--------------------------|--------------|-------|----------------------|------------------|-----------------------------|------|
| 0<br>0   | Home<br>Kelas Aktiv                      | Selamat Data  | ng, Dr. Carmel Meiden, S.E., / | Ak., M.Si., CA           |              |       |                      |                  | (                           | ?    |
| <b>m</b> | Jadwal                                   | Waktu         | Mata Kuliah                    | Pertemuan<br>Selanjutnya | Ruang        | Kelas | Jenis<br>Perkuliahan | Status           | Mulai                       |      |
| 13<br>13 | Dosen Pengganti S1<br>Dosen Pengganti S2 | 1130 - 1300   | PEMERIKSAAN AKUNTANSI II (51   | 9                        | 1.3          | D     | Reg                  | Siap<br>Klik tom | Mulai Kelas<br>bol mulai ke | elas |
| i        | Bantuan                                  |               |                                |                          |              |       |                      |                  |                             |      |
|          |                                          |               |                                |                          |              |       |                      |                  |                             |      |
|          |                                          |               |                                |                          |              |       |                      |                  |                             |      |
|          |                                          |               |                                | © 2019 ICT K             | wik Kian Gie | e     |                      |                  |                             |      |

#### Lanjut dengan mengisikan RPS, cukup dengan contreng Sama, lalu klik tombol Mulai.

|    | KWIK KIAN GIE | 2019/2020 GENAP |                                                                 |                |                      |        | 31 😃 Logout | C |
|----|---------------|-----------------|-----------------------------------------------------------------|----------------|----------------------|--------|-------------|---|
|    |               |                 | Buka Kelas                                                      | ×              | _                    |        | _           |   |
| 0  | Home          | Selamat Datang  | RPS                                                             |                |                      |        |             | 6 |
| ወ  | Kelas Aktiv   |                 | Audit of Property, Plant & Equipment (PPE)<br>AE&B Ch.19        |                |                      |        |             |   |
| Ħ  |               | Waktu M         | Klik "Sama" bila RPS = Reali<br>Realisasi (Rencana Materi Ajar) | ISBSI<br>ISBSI | Jenis<br>Perkuliahan | Status | Mulai       |   |
| 13 |               | 1130 - 1300 P   | Audit of Property, Plant & Equipment (PPF)                      |                | Reg                  | Siap   | Mulai Kelas |   |
| t3 |               |                 | AE&B CIT. 19                                                    |                |                      | -      |             |   |
| i  |               |                 | ✓ Berhasil                                                      |                |                      |        |             |   |
|    |               |                 | Klik tombol Mulai<br>setelah Berhasil                           | Batal          |                      |        |             |   |
|    |               |                 | © 2019 ICT Kwik K                                               | ian Gie        |                      |        |             |   |

| 2019/2020 GENAP | Buka Kelas ×                                             |             |
|-----------------|----------------------------------------------------------|-------------|
|                 |                                                          |             |
| Selamat Datang  | RPS                                                      |             |
| Ŭ               | Audit of Property, Plant & Equipment (PPE)<br>AE&B Ch.19 |             |
|                 |                                                          | Janis       |
| Waktu M         | Kalaa Dimadai                                            | Perkuliahan |
| 1130 - 1300 Pi  | Kelas Dimulai                                            | Reg         |
|                 | ок                                                       |             |
|                 |                                                          |             |
|                 |                                                          |             |
|                 | Mulai Batal                                              |             |
|                 |                                                          |             |
|                 |                                                          |             |

#### Kemudian muncul popup "Kelas dimulai", klik tombol OK.

Selanjutnya muncul tampilan seperti dibawah ini, mahasiswa diperkenankan tapping KTMnya.

| ۵       | KWIK KIAN GIE   | 2019/2020 GENA         | P                       |                                            |           |              |            | O 11:34 U | Logout   |
|---------|-----------------|------------------------|-------------------------|--------------------------------------------|-----------|--------------|------------|-----------|----------|
| ) Ham   | e               |                        |                         |                                            |           |              |            |           |          |
| ) Kelas | s Aktiv         | Data Perkuli           | ahan <mark>Mon</mark> g | day, 10 February 2020                      |           |              |            |           |          |
| Jadv    | wal             |                        |                         |                                            | Pertemuan |              |            | Jumlah    |          |
| Dose    | en Pengganti S1 | Nama Mataku            | liah                    | Dosen                                      | ke        | Ruang/Wak    | u Kelas    | Mahasiswa | Masuk    |
| Dose    | en Pengganti S2 | PEMERIKSAAN<br>II      | AKUNTANSI               | Dr. Carmel Meiden, S.E., Ak., M.Si.,<br>CA | 9         | 1.3/0700-113 | 0 D/Reg    | 3/39      | 11:33:20 |
| Bant    | tuan            | Lie? Ma                | haelew                  | a silahkan tannin                          | a karin   | mahasis      | 9475 117   | rink nra  | รอกรไ    |
|         |                 | Daftar Mahasisw        | a                       | ay onaninani cappin                        | ig narsa  | manaok       | 9751 GI    | iony bie  | 101101   |
|         |                 | NIM                    | Nama                    |                                            |           | Kelas Kel    | adiran     | Action    |          |
|         |                 | 34170446               | ANGIE M/                | ANUELA                                     |           | o 🧧          |            |           | -        |
|         |                 | 39 <mark>170269</mark> | VIVIANA                 | JESSLYN                                    |           | 0 6          | tapping he | re<br>    |          |
|         |                 |                        |                         |                                            |           |              |            |           | -        |

**Bila mahasiswa tidak membawa KTM**, Dosen bisa lakukan presensi mahasiswa secara manual yaitu :

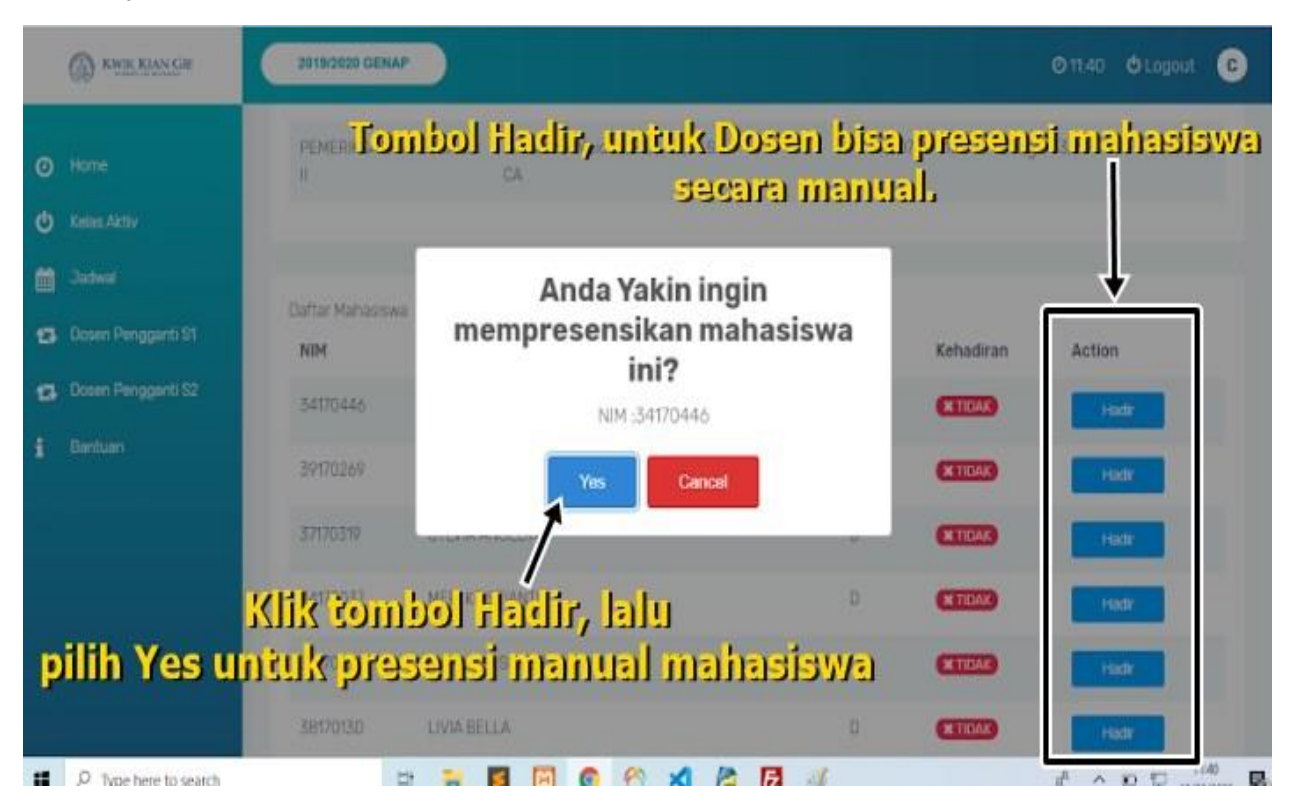

# **Dosen pun bisa melakukan pembatalan kehadiran mahasiswa** dengan cara sebagai berikut :

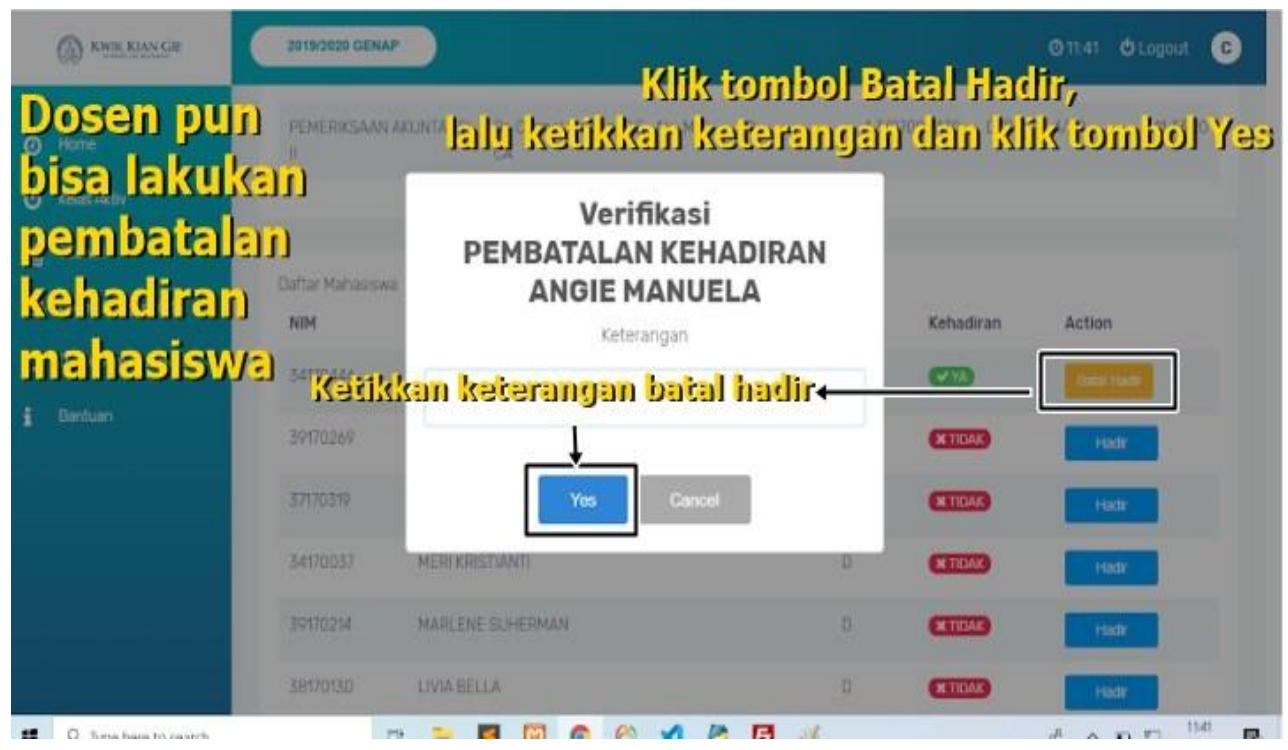

Dokumen panduan aplikasi presensi kelas – ICT V.1

## Tutup Kelas

2019/2020 GENAP () KWIK KIAN GIE C 1. Geser tombol menjadi Off Home Keizs Aktiv Menutup Kelas adval Absen Mahasiswa ( or 😰 Dosen Pengganti S1 qupment (PPE) Audit of Property, Plan AE&B Ch.19 Dosen Pengganti S2 Ketikkan Sumber Materi (Bila ada) Bantuan 3. Klik tombol Akhir © 2019 ICT Kwik Kian Gie

Setelah perkuliahan berlangsung, perlu tutup kelas dengan cara dibawah ini :

Setelah klik tombol akhir, maka muncul popup sebagai berikut :

| SWIE KIAN GE                                                                                                    | 2915/2020 GENAP © 11.42 © Lopout C                                                                                                    |
|----------------------------------------------------------------------------------------------------|----------------------------------------------------------------------------------------------------|
| <ul> <li>Home</li> <li>Keiss Aktiv</li> <li>Oadwal</li> <li>Dosen Pengganti S1</li> <li>Bosen Pengganti S2</li> <li>Bantuan</li> </ul> | Menutup Kela<br>Audit of Property<br>AEBB Ch. 19<br>Sumber mater<br>Sumber mater<br>Marktu perkuliahan kurang : 2. Jam 17 Menut 42 Detk<br>Jam |

Muncul Popup Konfirmasi Mahasiswa, artinya perlu satu mahasiswa lakukan tapping kemudian system mem-proses tutup kelas.

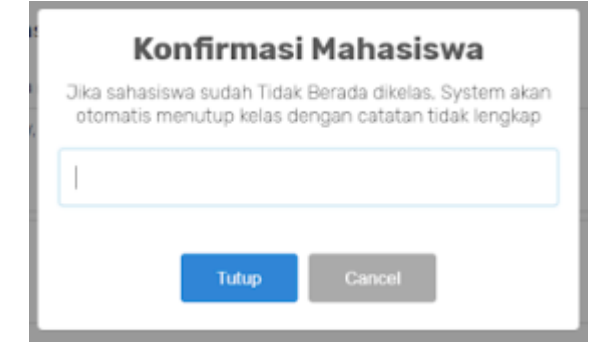

Bila sudah tidak ada mahasiswa dikelas, maka abaikan saja proses tutup kelas. Selanjutnya kelas otomatis tertutup secara sistem dengan catatan tidak lengkap. Oleh karena itu usahakan kehadiran mahasiswa untuk proses ini. **SELESAI.**